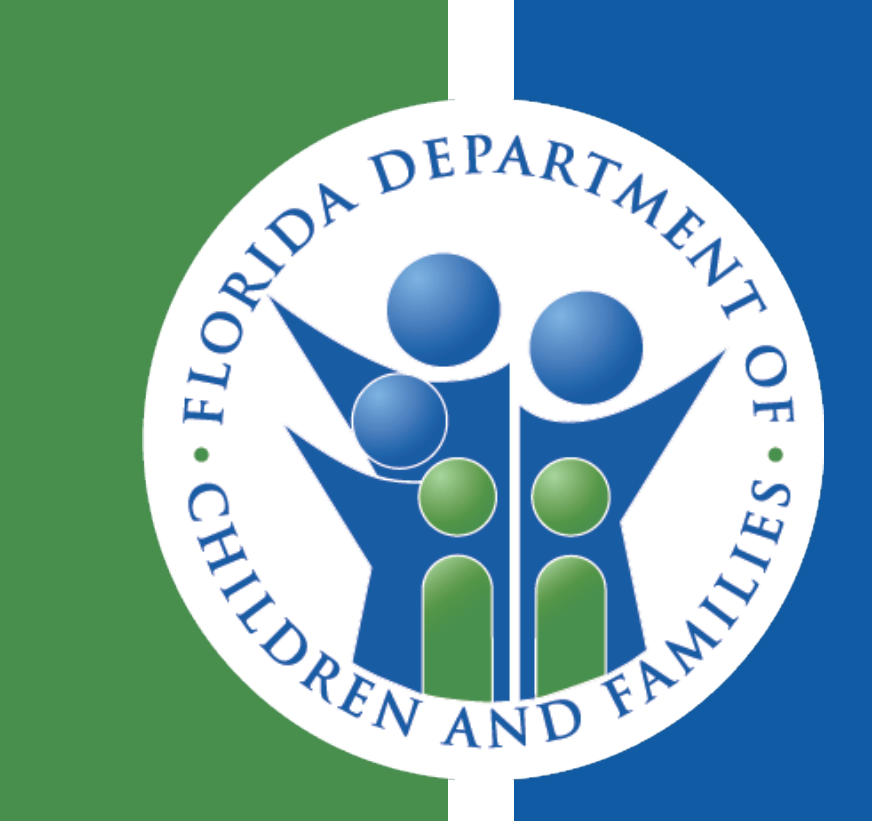

## REVMAX TRAINING – MAY 2022 FSFN REPORT UTILIZATION

MARCI KIRKLAND OFFICE OF CBC/ME FINANCIAL ACCOUNTABILITY

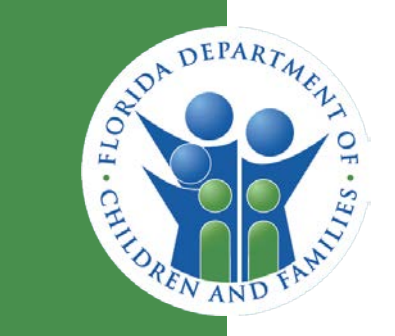

- FSFN FINANCIAL
  - Payment Download
  - Service Type Listing
- FSFN REPORTING (BOE)
  - DCF OCA Summary and Detail Report
  - Client Service Rate Validation Report
  - Licensed Provider Detail On-Demand Listing – OCWDRU

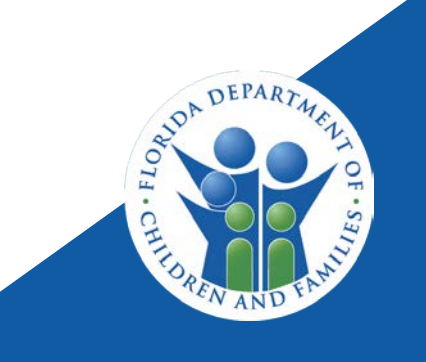

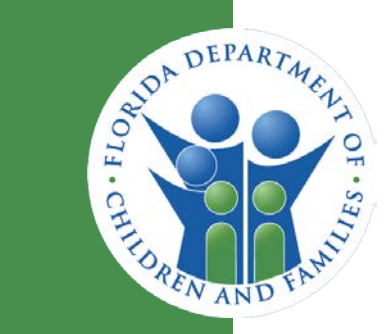

### FSFN FINANCIAL – PAYMENT DOWNLOAD

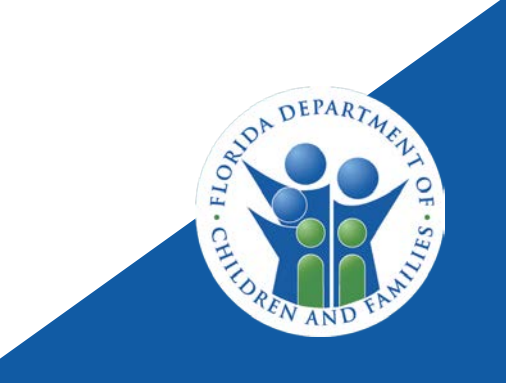

## **PAYMENT DOWNLOAD**

| 🧭 Payment Download - Work - Microsoft Edge                                     |                        |                  |                       |            |          |              | _       |                    | × |
|--------------------------------------------------------------------------------|------------------------|------------------|-----------------------|------------|----------|--------------|---------|--------------------|---|
| 🧔   🗅 https://fsfn-production.dcf.state.                                       | fl.us/flsacwis/sm/sm04 | b/SM04B_C        | reateFinancialWo      | rk.action  |          |              |         |                    |   |
| Florida Safe Families Network                                                  |                        |                  | Hand Book             | 🖉 Print    | 🕘 Audit  | t 📋 Spell (  | Check ( | 🌍 Help             | ? |
| Selection                                                                      |                        |                  |                       |            |          |              |         |                    |   |
| Payee:                                                                         | Search                 |                  | Payee ID:             |            |          |              |         |                    |   |
| Provider:                                                                      | Search                 |                  | Provider ID:          |            |          |              |         |                    |   |
| Person:                                                                        | Search                 |                  | Person ID:            |            | Case     | ID:          |         |                    |   |
| Service Type:                                                                  | V                      |                  | Service Batch:        |            |          |              |         |                    |   |
| Invoice Number:                                                                |                        |                  | Invoice Date Range:   |            | From:    | 00/00/0000   | то:     | 0/00/0000          |   |
| Invoice Disposition:                                                           |                        |                  | Invoice Disposition D | ate Range: | From:    | 00/00/0000   | то: О   | 00/00/0000         |   |
| Agency                                                                         | V                      |                  | Payment Service Dat   | te Range   | From:    | 00/00/0000   | то: О   | 0/00/0000          |   |
|                                                                                |                        |                  |                       |            |          | <u>s</u> e   | earch   | C <u>l</u> ear     |   |
| Results                                                                        |                        |                  |                       |            |          |              |         |                    |   |
| Payment Overpayment Amount Payment<br>ID Adjustment Requested Status<br>for an | Service Type           | Date of<br>Birth | Payee                 | Payee ID   | Provider | Provid<br>ID | ler     | Invoice ID         |   |
| Options:                                                                       |                        |                  |                       |            |          |              |         | ►<br><u>C</u> lose |   |
|                                                                                |                        |                  |                       |            |          |              |         | <b>a</b> 125%      | • |

Payment Download provides the most "real-time" payment information when it comes to the fund source the payment is being recorded to.

Data fields which can be queried, either separately or together are:

- Service Type;
- Invoice Number;
- Invoice Disposition;
- ► Payee ID;
- Provider ID;
- Person ID; or
- Service Batch.

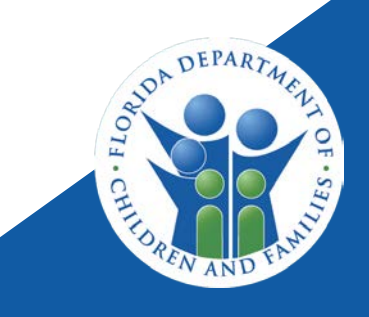

## **PAYMENT DOWNLOAD**

5

| 🥥 Payment Download - Work - Microsoft Edg                                              | ge     |                                 | - 🗆 X                           |  |  |  |  |  |  |
|----------------------------------------------------------------------------------------|--------|---------------------------------|---------------------------------|--|--|--|--|--|--|
| https://fsfn-production.dcf.state.fl.us/flsacwis/fm/fm04a/FM04A_PaymentDownload.action |        |                                 |                                 |  |  |  |  |  |  |
| Florida Safe Families Netv                                                             | vork   | Hand Book ⊘ Print 昌 .           | Audit 📋 Spel Check 🌍 Help 🕐     |  |  |  |  |  |  |
| Selection                                                                              |        |                                 |                                 |  |  |  |  |  |  |
| Payee:                                                                                 | Search | Pay ee ID:                      |                                 |  |  |  |  |  |  |
| Provider:                                                                              | Search | Provider ID:                    |                                 |  |  |  |  |  |  |
| Person:                                                                                | Search | Person ID:                      | Case ID:                        |  |  |  |  |  |  |
| Service Type: Level II Foster Home                                                     | V      | Service Batch:                  | Foster Care                     |  |  |  |  |  |  |
| Invoice Number:                                                                        |        | Invoice Date Range:             | From: 00/00/0000 To: 00/00/0000 |  |  |  |  |  |  |
| Invoice Disposition:                                                                   | V      | Invoice Disposition Date Range: | From: 00/00/0000 To: 00/00/0000 |  |  |  |  |  |  |
| Agency                                                                                 | V      | Payment Service Date Range      | From: 03/01/2022 To: 03/31/2022 |  |  |  |  |  |  |
|                                                                                        |        |                                 | <u>S</u> earch C <u>l</u> ear   |  |  |  |  |  |  |

| In voice ID | Invoice Date | Invoice<br>Disposition | Invoice<br>Disposition<br>Date | Payment<br>Service Begin | Payment<br>Service End |
|-------------|--------------|------------------------|--------------------------------|--------------------------|------------------------|
| 105081105   | 04/01/2022   | In Process             | 04/04/2022                     | 03/01/2022               | 03/31/2022             |
| 105081121   | 04/01/2022   | In Process             | 04/04/2022                     | 03/01/2022               | 03/31/2022             |
| 105081189   | 04/01/2022   | In Process             | 04/04/2022                     | 03/01/2022               | 03/31/2022             |

**Note:** <u>Overpayment Adjustment records will only display</u> when the Payment Service Date Range prompt is used.

Once a data field or multiple data fields are selected, the user must enter a date range before clicking on the 'Search' button.

- Invoice Date Range this will retrieve all the payments which fall into the date range for the Invoice Date resulted data elements.
- Invoice Disposition Date Range this will retrieve all the payments which fall into the date range for the Invoice Disposition Date resulted data elements.
- Payment Service Date Range this will retrieve all the payments which fall into the date range for the Payment Service Begin and of Payment Service End resulted data elements.

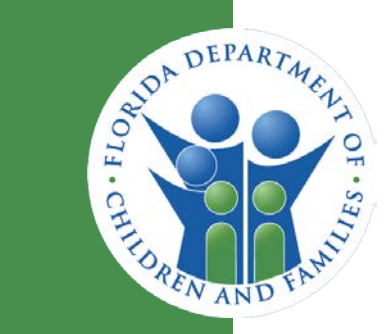

## FSFN FINANCIAL – SERVICE TYPE LISTING

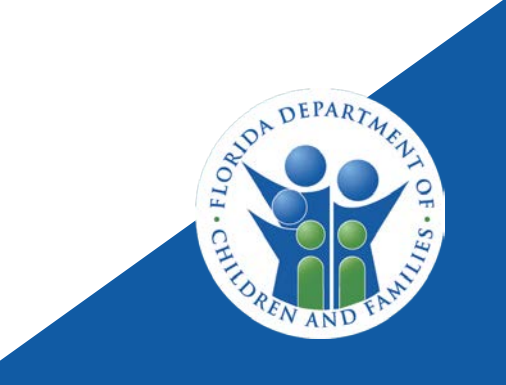

# SERVICE TYPE LISTING

| 🥥 Create Financial Work - Work - Microsoft Edge 🛛 🗖 🗌 |                                                                                                    |        |              |  |  |  |  |  |  |
|-------------------------------------------------------|----------------------------------------------------------------------------------------------------|--------|--------------|--|--|--|--|--|--|
| 🧔   🔂 https://fsfn                                    | fl.us/flsacv                                                                                                    | vi     |              |  |  |  |  |  |  |
|                                                       | Ø 🔒                                                                                                    | 0 🦁    | ?            |  |  |  |  |  |  |
| Create Financial Items                                |                                                                                                    |        |              |  |  |  |  |  |  |
| Placement/Services                                    |                                                                                                    |        | $\checkmark$ |  |  |  |  |  |  |
| 💉 Eligibility                                         |                                                                                                    |        | $\checkmark$ |  |  |  |  |  |  |
| ≡ Invoice/Check                                       |                                                                                                    |        | $\checkmark$ |  |  |  |  |  |  |
| 🛹 Utilities                                           |                                                                                                    |        |              |  |  |  |  |  |  |
| \$ Overpayment                                        | Create Service<br>Maintain Service                                                                                                    |        |              |  |  |  |  |  |  |
| S Payment                                             | View Service                                                                                                    |        |              |  |  |  |  |  |  |
| Reimbursement                                         | Update Financial Batch Sched                                                                                                    | dule   |              |  |  |  |  |  |  |
| Trust Accounts                                        | View Financial Batch Schedul<br>Reporting Category/OCA<br>Maintain Invoice Batch Number<br>Service Category Options<br>Trust Account Options |        |              |  |  |  |  |  |  |
|                                                       |                                                                                                    | 125% 🔍 | 6 🔻          |  |  |  |  |  |  |

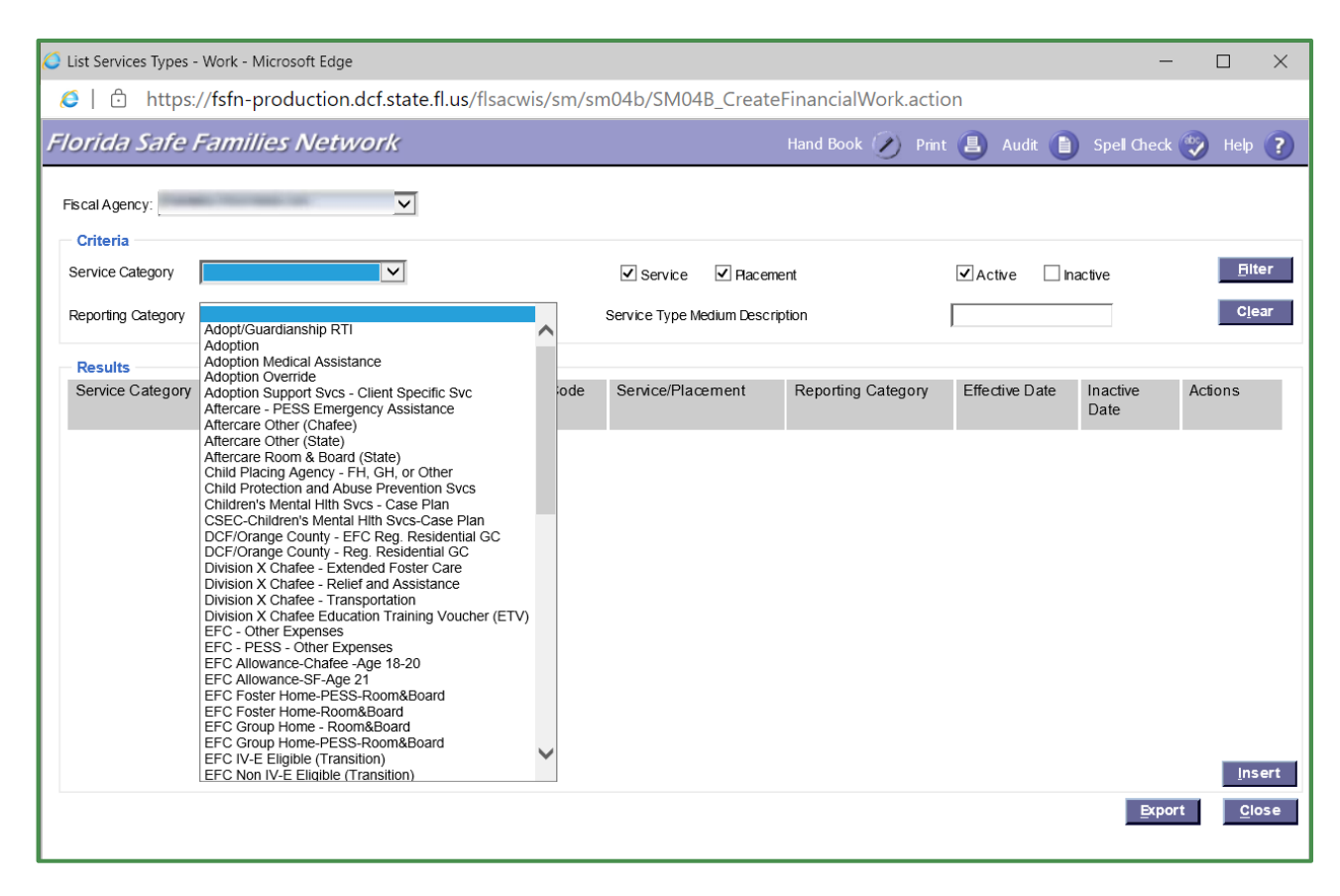

Service Type Listing allows the CBC to view any of their created Service Types queried by one or both of these data fields:

- Service Category; or
- Reporting Category;

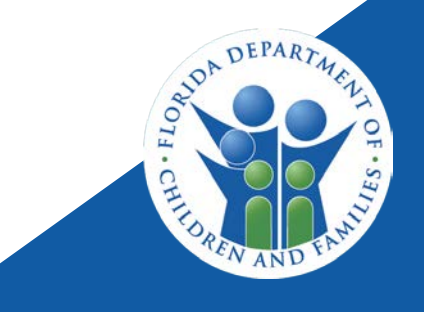

## SERVICE TYPE LISTING

|                   | ork - Microsoft Edge                            |                |                          |                    |                | _                | · 🗆          | $\times$ |
|-------------------|-------------------------------------------------|----------------|--------------------------|--------------------|----------------|------------------|--------------|----------|
| 🗇 https://f       | fsfn-production.dcf.state.fl.us/                | flsacwis/fm/fr | m01a/FM01a_ListSe        | rvices.action      |                |                  |              |          |
| orida Safe Fa     | amilies Network                                 |                |                          | Hand Book 🕢 Prin   | t 🕘 Audit 🚺    | Spel Check       | 🥎 Help       | ?        |
|                   |                                                 |                |                          |                    |                |                  |              |          |
| cal Agency:       | ×                                               |                |                          |                    |                |                  |              |          |
| Criteria          |                                                 |                |                          |                    |                |                  |              |          |
| ervice Category   | oster Home 🗸                                    |                | Service I Place          | ment               | Active In      | active           | Bit          | er       |
| -                 |                                                 |                |                          |                    |                |                  |              | _        |
| eporting Category |                                                 | ~              | Service Type Medium Desc | cription           |                |                  | Cle          | ar       |
|                   |                                                 |                |                          |                    |                |                  |              |          |
| Results           |                                                 |                |                          |                    |                |                  |              | _        |
| Service Category  | ervice Category Service Type Medium Description |                | Service/Placement        | Reporting Category | Effective Date | Inactive<br>Date | Actions      | 1        |
| oster Home        | Foster Home Thera 0-5                           | 29             | Placement                | Foster Home        | 01/2000        |                  | EDIT Copy    |          |
| oster Home        | FH Medical 15-17                                | 39             | Placement                | Foster Home        | 01/2000        |                  | EDIT Copy    |          |
| oster Home        | Foster manual payment                           | 1082           | Service                  | Foster Home        | 01/2000        |                  | EDIT Copy    |          |
| oster Home        | FH - Therapeutic 6-12                           | 2273           | Placement                | Foster Home        | 01/2014        |                  | EDIT Copy    |          |
| oster Home        | FH Medical 0-12                                 | 2278           | Placement                | Foster Home        | 01/2014        |                  | EDIT Copy    |          |
| oster Home        | FH Medical 13-14                                | 2679           | Placement                | Foster Home        | 01/2000        |                  | EDIT Copy    |          |
| oster Home        | Foster Home - Trad 6-12                         | 3000           | Placement                | Foster Home        | 01/2014        |                  | EDIT Copy    |          |
| oster Home        | FH Matrix 0-12 Level 1                          | 3500           | Placement                | Foster Home        | 01/2014        |                  | EDIT Copy    |          |
| oster Home        | FH Matrix 0-12 Level 2                          | 3501           | Placement                | Foster Home        | 01/2014        |                  | EDIT Copy    |          |
| oster Home        | FH Matrix 0-12 Level 3                          | 3502           | Placement                | Foster Home        | 01/2014        |                  | EDIT Copy    |          |
| oster Home        | FH Matrix 0-12 Level 4                          | 3506           | Placement                | Foster Home        | 06/2014        |                  | EDIT Copy    |          |
| oster Home        | FH Medix 0-12                                   | 3550           | Placement                | Foster Home        | 01/2014        |                  | EDIT Copy    |          |
| oster Home        | Foster Home - Trad 15-17                        | 4981           | Placement                | Foster Home        | 07/2018        |                  | EDIT Copy    |          |
| oster Home        | FH - Therapeutic 13-14                          | 4982           | Placement                | Foster Home        | 07/2018        |                  | EDIT Copy    |          |
|                   |                                                 |                |                          |                    |                |                  | Ins          | ert      |
|                   |                                                 |                |                          |                    |                | _                |              |          |
|                   |                                                 |                |                          |                    |                | Exp              | ort <u>C</u> | lose     |
|                   |                                                 |                |                          |                    |                |                  |              |          |

Once the data field(s) has/have been selected, then click on the 'Filter' button to get the retrieved results.

These results can be downloaded by clicking on the 'Export' button and saving the file the computer's C: drive.

Note: Checking the "Placement" box is a great way to only retrieve these Service Types, which can then be easily given to a CBC's Placement Staff to assist in the selection of the most appropriate Service Type being used for a child's Out-of-Home Placement.

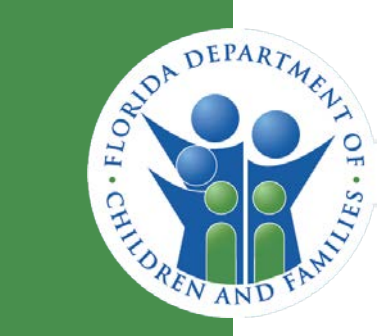

FSFN REPORTING (BOE) – DCF OCA SUMMARY AND DETAIL REPORT

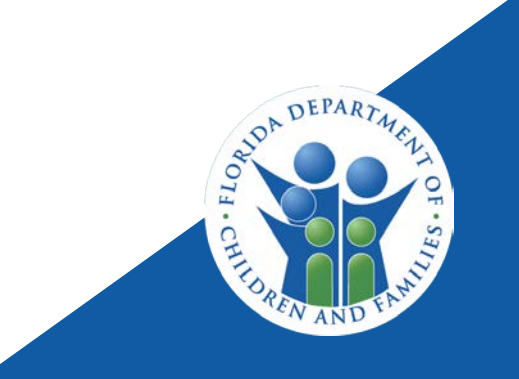

|                                  | / letions |                  | Details                                                                          |                  |
|----------------------------------|-----------|------------------|----------------------------------------------------------------------------------|------------------|
| ly Documents<br>olders           |           |                  | Title •                                                                          | Туре             |
| "                                |           | 18<br>- Dialesta | DCF OCA Summary and Detail Report                                                | Web Intelligence |
|                                  |           | 2                | Devereux CBC - 4klas Invoice Report                                              | web Intelligence |
| Ad Hoc Agency Schedule Folders   |           | <b>¥</b>         | Episode Driven Payments Revised                                                  | Web Intelligence |
| Ad Hoc District Schedule Folders |           | 2                | Fixed Price Contracts                                                            | web Intelligence |
| 🗖 📔 Ad Hoc Shared Folder         |           | 1                | MD TA - Balance Report BreakDown                                                 | Web Intelligence |
| 🔲 🛄 Ad Hoc Adult Investigations  |           | *                | OCA Service Batch                                                                | Web Intelligence |
| 🕂 🔲 Ad Hoc CARS                  |           | *                | OCA Service Batch Summary                                                        | Web Intelligence |
|                                  |           | *                | OCA Service Batch Summary Without County Break                                   | Web Intelligenc  |
| Ad Hoc Children Seen             |           | *                | Payment History                                                                  | Web Intelligenc  |
| Ad Hoc Eligibility               |           | *                | Payment History by Child ID                                                      | Web Intelligenc  |
| 🐃 🗁 Ad Hoc Financial             |           | *                | Payment History by Payee ID                                                      | Web Intelligenc  |
| Ad Hoc ICWSIS                    |           | 1                | Payment History by Provider ID                                                   | Web Intelligenc  |
| 🛄 🔲 Ad Hoc Intakes               | 4         | 1                | Payment History by Sevice                                                        | Web Intelligenc  |
|                                  |           | 1                | Payment Status Revised                                                           | Web Intelligenc  |
| Ad Hoc Investigation Status      |           | 1                | Pending InvoiceWith Service Prompt                                               | Web Intelligeno  |
| 🖤 🛄 Ad Hoc Legal Reports         |           | 1                | SFTP_110KI_Adoptions_Eligibility_and_Finalization_Status                         | Web Intelligence |
| 🔤 Ad Hoc Medical Mental Health   |           | 1                | TA Trust Account Status                                                          | Web Intelligenc  |
| 🛨 🗀 Ad Hoc Misc                  |           | 1                | z Citrus Family Care Network and Our Kids Transition - DCF OCA Summary and Detai | Web Intelligence |
| 🛄 🖬 Ad Hoc Provider              |           | -                | zz FSS of SunCoast and Eckerd Community Alternatives Transition - DCF OCA Summa  | Web Intelligeno  |
| 🛄 🖬 Ad Hoc Services              |           |                  |                                                                                  |                  |
| 🛨 📁 Adhoc Region Schedule Folder |           |                  |                                                                                  |                  |
| Endergy and District Listings    |           |                  |                                                                                  |                  |
|                                  |           |                  |                                                                                  |                  |

This report provides Community Based Care (CBC) Fiscal Workers and Department of Children and Families (DCF) Fiscal Staff with a summary and detail of payments, payment adjustments, and adjustments to fund sources based on a child's eligibility by Other Cost Accumulator (OCA) made during the reporting period, with the associated payment information.

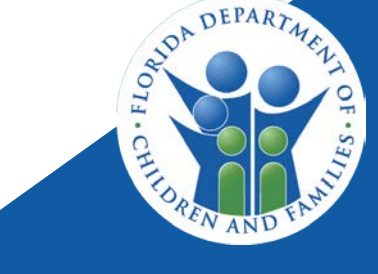

| vailable prompt variants                                                                                                    | 🛃 🗙                                                                                                    |
|----------------------------------------------------------------------------------------------------|----------------------------------------------------------------------------------------------------|
| Prompts Summary  * Enter value(s) for Fiscal Agency:  Enter value(s) for Service Batch:  * Enter Disposition Date(Start): 7/1/2020 12:00:00 AM  * Enter Disposition Date(End): 7/31/2020 12:00:00 AM | Enter value(s) for Service Batch:         Type values here         Refresh Values Image: Service Batch         Adoption         Foster Care         Group Facility         IL         Non Recurring         Other         May 2, 2022 9:37:31 AM GMT-         04:00 |
| Required prompts                                                                                                    | OK Cancel                                                                                                    |

| Prompts                                                                                                    | 2                              | $\times$ |
|----------------------------------------------------------------------------------------------------|--------------------------------|----------|
| Available prompt variants 📃 😨                                                                                                    | ×                              |          |
| Pron pts Summary                                                                                                    | Enter Disposition Date(Start): |          |
| <ul> <li>Enter value(s) for Fiscal Agency: CBC of Seminole</li> <li>Enter value(s) for Service Batch: Foster Care;Non Recurring;Other</li> <li>Enter placestice Date(Sert): 1/1/2022 12:00:00 AM</li> </ul> | 1/1/2022 12:00:00 AM           |          |
| Enter Disposition Date(End): 2/28/2022 12:00:00 AM                                                                                                    |                                |          |
|                                                                                                    |                                |          |
| * Required prompts                                                                                                    | OK Cancel                      |          |
|                                                                                                    |                                | _        |

A selection from each of these data prompts are required in order for the report to run.

The Disposition Date fields being requested here are the same as the 'OCA Disposition Date' data element listed in Payment Download. The OCA Disposition Date, aka Disposition Date, is the date when FSFN has fully processed a Payment, Overpayment Adjustment, or Eligibility Adjustment, where DCF considers these records to be "realized" for reporting purposes.

Note: Once all the Prompt Summary DEPARTA selections have a green check, the 'OK' button is then enabled for the user to then run the report.

|       | OCA Amount   |
|-------|--------------|
|       | 138,770.35   |
|       | 82,409.47    |
|       | 1,879.67     |
|       | 937,374.29   |
|       | 10,470.36    |
| Total | 1,170,904.14 |
|       | Total        |

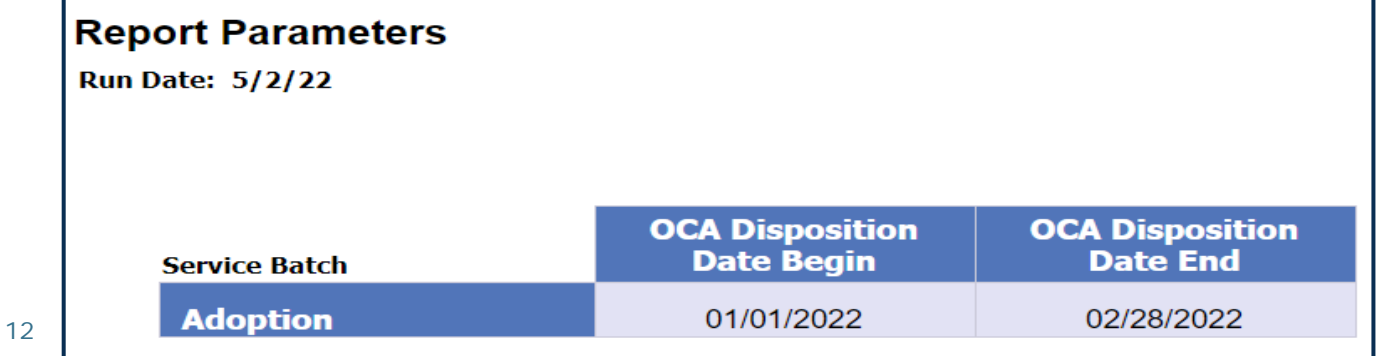

The OCA Summary – Grand Total tab –

This is the total amount of expenditures by OCA the CBC will report to the Department for the Monthly Expenditure Report.

The CBC defines the Date Parameters, aka OCA Disposition Dates, for the reporting period.

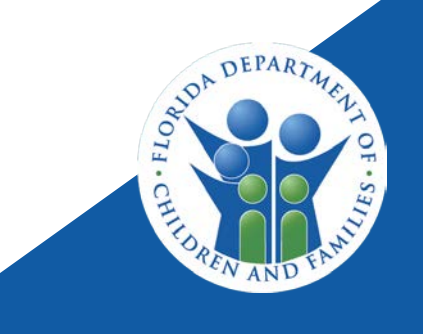

| Florida | Department of Children and Families       | Re    | Page 1 of 1<br>port Run Date: 5/2/22         | Florida Dep                           | partment of Children and Families     | Page 1 of 1<br>Report Run Date: 5/2/2: |                                               |  |  |  |
|---------|-------------------------------------------|-------|----------------------------------------------|---------------------------------------|---------------------------------------|----------------------------------------|-----------------------------------------------|--|--|--|
| OCA S   | ummary - Payments and Payment Adjustments |       |                                              | OCA Summary - Eligibility Adjustments |                                       |                                        |                                               |  |  |  |
| Fiscal  | Agency:                                   |       |                                              | Fiscal Agency:                        |                                       |                                        |                                               |  |  |  |
|         |                                           |       |                                              |                                       |                                       |                                        |                                               |  |  |  |
| OC/     | OCA Description                           |       | Payment /<br>Payment<br>Adjustment<br>Amount | OCA                                   | OCA Description                       |                                        | Eligibility<br>Adjustment<br>Amount           |  |  |  |
| 39MA    | S Maintenance Adoption Subsidies - TANF   |       | 78,773.49                                    | 39MAS                                 | Maintenance Adoption Subsidies - TANF |                                        | 59,996.86                                     |  |  |  |
| WOOd    | Maint Adoption Subsidies - Oth            |       | 148,622.37                                   | WO006                                 | Maint Adoption Subsidies - Oth        |                                        | (66,212.90)                                   |  |  |  |
| WOOd    | 07 Ext Maint Adopt Sub - Other            |       | 1,879.67                                     | WR001                                 | Maint Adopt Sub - Title IV-E          |                                        | 6,216.04                                      |  |  |  |
| WR00    | Maint Adopt Sub - Title IV-E              |       | 931,158.25                                   |                                       |                                       | Total                                  | 0.00                                          |  |  |  |
| WR00    | 2 Ext Maint Adopt Sub - IV-E              |       | 10,470.36                                    |                                       |                                       |                                        | Note: If this total does                      |  |  |  |
|         |                                           | Total | 1,170,904.14                                 |                                       |                                       |                                        | not equal 0.00, further research is required. |  |  |  |

## The OCA Summary – Payments and Payment Adjustments tab –

This is the total amount of released through FSFN to the Check Write File for the CBC defined reporting period.

### The OCA Summary – Eligibility and Eligibility Adjustments tab –

This is the total amount of expenditure movement between OCAs, for the eligibility updates made in FSFN for the child, for the CBC defined reporting period.

| Hom | Documents DCF OCA                 | Summary a      | _ <i>P</i> | + 0           |                   |       |               |                   |                 |                  |                            |          |                       |              |              |           |                   |                                   |                               |                      |
|-----|-----------------------------------|----------------|------------|---------------|-------------------|-------|---------------|-------------------|-----------------|------------------|----------------------------|----------|-----------------------|--------------|--------------|-----------|-------------------|-----------------------------------|-------------------------------|----------------------|
| W   | eb Intelligence 🔹 🗋 💡             | 8 🖬 🔹          | a •        | み 悠 二・        | - II - I          | 0 0   | 0.            | Track •           | 🖓 Drift 🔹       | 🏹 Filter Bar [   | Treeze - 4                 | Outine   |                       |              |              |           |                   | Reading - 0                       | esign -                       | 0                    |
|     | Map Reset                         | 1              | -          | Florida       | Depa              | rtm   | ent o         | f Childro         | en and          | Families         | _                          |          |                       |              |              |           | c                 | Rep<br>Date Parameters 01/01/2023 | Pa<br>Jort Run I<br>2 Through | ge 1<br>Jate<br>102) |
|     | OCA Number<br>All values<br>39MAS |                | ×          | Fiscal A      | gen:<br>Batch: Ad | lopti | on            |                   |                 |                  |                            |          |                       |              |              |           |                   |                                   |                               |                      |
|     | WC005<br>WC007<br>WR001           | *              |            | Payment<br>10 | Id Invoice        | No    | OCA<br>Number | OCA Begin<br>Date | OCA End<br>Date | OCA Amount       | OCA<br>Disposition<br>Date | Child ID | Child Name            | Child<br>DOB | Child<br>Age | Payee ID  | Payee Name        | Service Type                      | Trans<br>Type                 | -                    |
|     | Id Batch Release                  | ¢ OK           | *          | 109434949     | 104961495         |       | WR001         | 1/1/22            | 1/30/22         | 417.00           | 1/16/22                    |          |                       | 101/2004     | 18.00        |           |                   | Adoption Subsidy (13 and older)   | 01                            | 12                   |
|     | Transaction Type                  | Second General | *          | 109434951     | 104961291         |       | W0806         | 1/1/22            | 1/29/22         | 417.00           | 1/18/22                    |          | 100,000               | 1/35/2004    | 15.00        |           |                   | Adoption Subsidy (13 and older)   | 01                            | 12                   |
|     | All values                        | \$ OK          |            | 109434952     | 104963825         |       | WR301         | 1/1/22            | 1/11/22         | 1,410.00         | 1/18/22                    |          |                       | 1/12/2004    | 18.00        |           |                   | Adoption Subsidy (13 and older)   | 01                            | 12                   |
|     | No Invoice<br>All values          | ¢ OK           | 8          | 109434952     |                   | ×     | WR001         | 1/1/22            | 1/11/22         | 1,410.00         | 1/16/22                    |          | 200 M                 | 1/12/2004    | 18.00        |           |                   | Adoption Subsidy (13 and older)   | 01                            |                      |
|     | Enter Age (default >=             | )              | 2          | 109434952     |                   |       | WR001         | 1/1/22            | 1/11/22         | (1.410.00)       | 1/18/22                    |          |                       | 1/12/2004    | 18.00        |           | -                 | Adoption Subsidy (13 and older)   | 03                            |                      |
|     |                                   | ОК             |            | 109434953     | 104963826         |       | WR001         | 1/1/22            | 1/6/22          | 417.00           | 1/15/22                    |          |                       | 1/7/2004     | 18.00        |           |                   | Adoption Subsidy (13 and older)   | ôt                            | 12                   |
|     | Enter Age (default <=             | )<br>ОК        | *          | 109439783     | 104957693         |       | WR001         | 12/17/21          | 12/31/21        | 234.22           | 1/18/22                    |          |                       | 8/23/2016    | 5.36         |           |                   | Adoption Subsidy (0-5)            | õt                            | 12                   |
|     |                                   |                |            | Report Des    | scription         |       | OCA Summ      | nary Grand Tota   | 1 1 12 0        | OCA Summary Elig | ibility Adj                | OCA SU   | mmary Pmt and Pmt Adj | <b>R</b> 04  | CA Detai     | I Listing | Service Type Deta | il Listing 🔰 🖻 Report Pa          | rameters                      |                      |

#### The OCA Detail Listing tab -

This is the detail for each payment, overpayment adjustment, and eligibility record processed for the CBC defined reporting period.

Using the Input Controls on the left of the page, a user can drilldown by OCA, ID Batch Release, Transaction Type, eligibility adjustments, and by age of the child during the payment service dates.

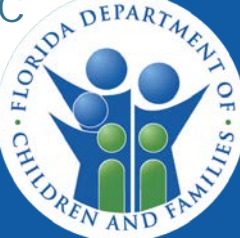

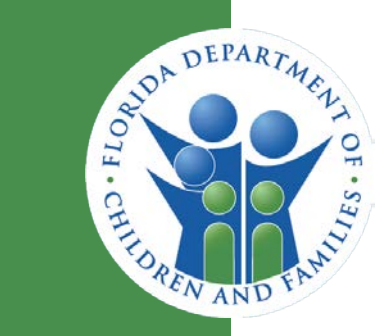

FSFN REPORTING (BOE) – CLIENT SERVICE RATE VALIDATION REPORT

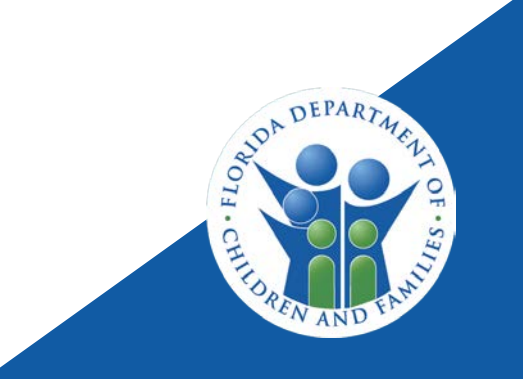

## **CLIENT SERVICE RATE VALIDATION REPORT**

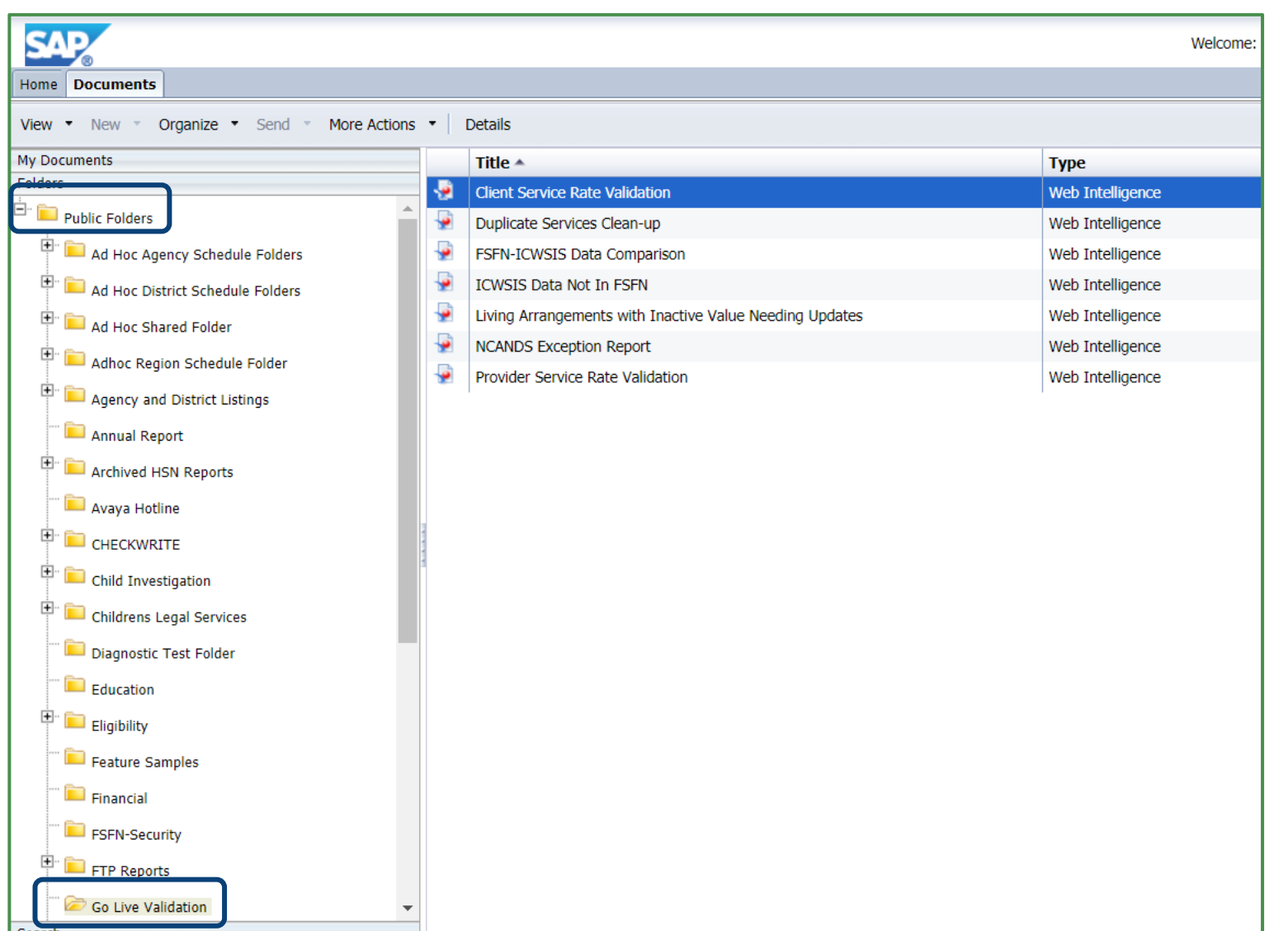

This report provides the FSFN detail of all open **Out-of-Home Placements** and Non-Placement Services for a CBC. There is no data prompt information needed to query this report. Once a user double clicks on the report's title, the report will begin to run for the **CBC** Fiscal Agencies the user has the security profile for.

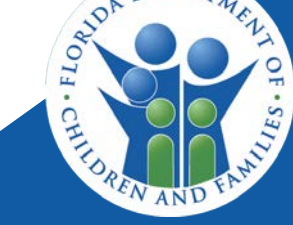

## **CLIENT SERVICE RATE VALIDATION REPORT**

| Client Service Rate V | <b>₽</b> ₽ ₽               |               |                              |                  |                       |                            |                    |                |                   |
|-----------------------|----------------------------|---------------|------------------------------|------------------|-----------------------|----------------------------|--------------------|----------------|-------------------|
| - 🗅 🔗 🗔 - 18          | 3 • ₩   ഈ ≟ • ⊠ - 🛛 • (    | P 🖓 🔹 📓       | 🖇 Track 🔹 👎 Drill 🔹 🎀 Filter | r Bar 📗 Freeze 🔻 | E Outline             |                            |                    |                | Reading - Desig   |
|                       |                            |               |                              |                  |                       |                            |                    |                |                   |
|                       |                            |               |                              |                  |                       |                            |                    |                |                   |
| Florida Safe F        | amilies Network            |               |                              |                  |                       |                            |                    |                |                   |
|                       |                            |               |                              |                  |                       |                            |                    |                |                   |
| Client Service Ra     | te Validation              |               |                              |                  |                       |                            |                    |                |                   |
|                       |                            |               |                              |                  |                       |                            |                    |                |                   |
| Fiscal Agency Name    | Unit of Primary Case Worke | r Ch          | hild Name                    | Child ID         | Child D.O.B Case Name | Case                       | ID Case Type       |                | Placement or Serv |
|                       |                            |               |                              |                  |                       |                            |                    |                |                   |
|                       |                            |               |                              |                  |                       |                            |                    |                |                   |
| Samia Catanani        | Comileo Turo               | Drevider Neme | Desvid                       |                  | Dravidar ID           | Deverante Alleviad Resis D | Pasia Data Era     | Child Data     | Child Data Eragu  |
| Service Category      |                            | Provider Name | Provide                      | er Status        | Provider ID           | Payments Allowed Basic R   | ate Basic Rate Fre | que Child Rate | Child Rate Frequ  |

This report does not provide any historical information, once the Outof-Home Placement or Non-Placement Service has ended, it will no longer be reflected on this report. For any Non-Placement Service which has been entered with a "future" End Date, these records will also not be included on this report.

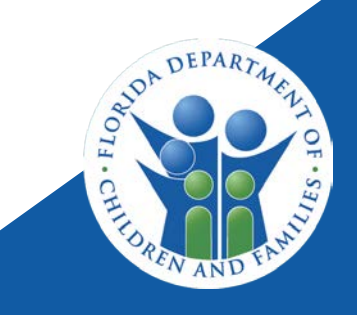

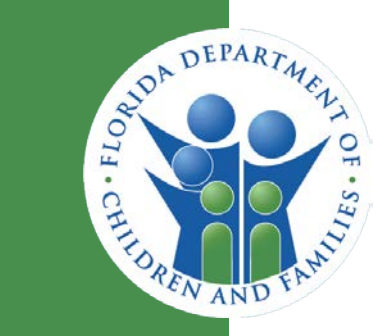

FSFN REPORTING (BOE) – LICENSED PROVIDER DETAIL ON-DEMAND LISTING - OCWDRU

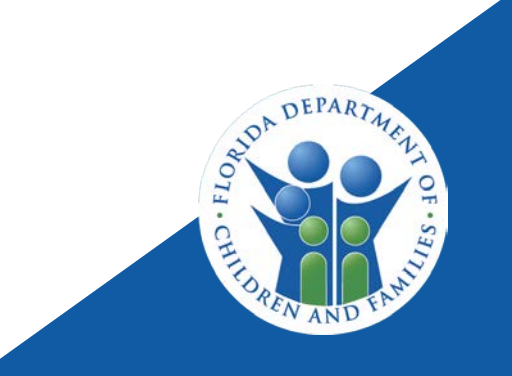

# LICENSED PROVIDER DETAIL ON-DEMAND LISTING - OCWDRU

| SAP                                                                                                    |   |                                                                                     | Welcome:         |  |  |  |  |  |  |
|----------------------------------------------------------------------------------------------------|---|-------------------------------------------------------------------------------------|------------------|--|--|--|--|--|--|
| Home Documents                                                                                                    |   |                                                                                     |                  |  |  |  |  |  |  |
| View  View |   |                                                                                     |                  |  |  |  |  |  |  |
| My Documents                                                                                                    |   | Title 🔺                                                                             | Туре             |  |  |  |  |  |  |
| Folders                                                                                                    | - | Licensed Foster Care Providers State Fiscal Year to Date Monthly Report - OCWDRU    | Web Intelligence |  |  |  |  |  |  |
| FTP Reports                                                                                                    | - | Licensed Foster Care Providers State Fiscal Year to Date On-Demand Listing - OCWDRU | Web Intelligence |  |  |  |  |  |  |
| 📁 Go Live Validation                                                                                                    | - | Licensed Foster Care Providers State Fiscal Year to Date On-Demand Summary - OCWDRU | Web Intelligence |  |  |  |  |  |  |
|                                                                                                    |   | Licensed Foster Home Closure Reason Listing - OCWDRU                                | Web Intelligence |  |  |  |  |  |  |
| miestone                                                                                                    | - | Licensed Provider Detail On-Demand Listing - OCWDRU                                 | Web Intelligence |  |  |  |  |  |  |
| NCANDS_FSFN                                                                                                    | - | Unified Home Study Redetermination Due Listing - OCWDRU Report                      | Web Intelligence |  |  |  |  |  |  |
| OCWDRU Reports                                                                                                    |   |                                                                                     |                  |  |  |  |  |  |  |
| The A Directory of OCWDRU Reports                                                                                                    |   |                                                                                     |                  |  |  |  |  |  |  |
| 🛨 🗀 Adoptions                                                                                                    |   |                                                                                     |                  |  |  |  |  |  |  |
| 🖶 📄 Eligibility                                                                                                    |   |                                                                                     |                  |  |  |  |  |  |  |
| 🛨 💼 Federal                                                                                                    | 9 |                                                                                     |                  |  |  |  |  |  |  |
| 🕂 🔲 Financial                                                                                                    |   |                                                                                     |                  |  |  |  |  |  |  |
| 💼 📄 Independent Living                                                                                                    |   |                                                                                     |                  |  |  |  |  |  |  |
| 🖿 🖻 Investigations                                                                                                    |   |                                                                                     |                  |  |  |  |  |  |  |
| 🛨 💼 Legal                                                                                                    |   |                                                                                     |                  |  |  |  |  |  |  |
| E Licensing                                                                                                    |   |                                                                                     |                  |  |  |  |  |  |  |
| 🔤 🗁 Management                                                                                                    |   |                                                                                     |                  |  |  |  |  |  |  |
| 💼 📠 Medical Mental Health                                                                                                    |   |                                                                                     |                  |  |  |  |  |  |  |
| 🗄 💼 Services                                                                                                    |   |                                                                                     |                  |  |  |  |  |  |  |
| E Shortcuts                                                                                                    |   |                                                                                     |                  |  |  |  |  |  |  |
| 🐃 🖿 Temporary On-Demand Listing-CBC Scorec 👻                                                                                                    |   |                                                                                     |                  |  |  |  |  |  |  |
| ٠                                                                                                    |   |                                                                                     |                  |  |  |  |  |  |  |
| Search                                                                                                    |   |                                                                                     |                  |  |  |  |  |  |  |

This report provides detail on **all** License Types, including Bed Capacity and Available Capacity for providers with an active license on the report prompt date.

The only prompt required for this report is the date for which the user would like all the active provider licenses for.

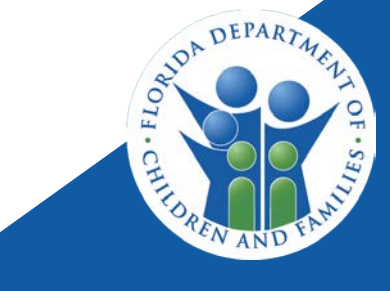

## LICENSED PROVIDER DETAIL ON-DEMAND LISTING -OCWDRU

Licensed Provider Det... 🔎 😐 🖾

#### 

#### Office of Child Welfare Data Reporting Unit

#### Licensed Child Caring Agency Provider Detail Listing 04/30/2022 11:59:59 PM

Source: FSFN Data Repository as of 05/01/2022 02:52:00 PM

| Region         | Circuit    | Agency             | County   | Provider ID | Provider Name                    | Bed<br>Capacity | Available<br>Capacity | Number<br>Placed | Population<br>Served | Dependency | Community | License<br>Status | License Subtype     |
|----------------|------------|--------------------|----------|-------------|----------------------------------|-----------------|-----------------------|------------------|----------------------|------------|-----------|-------------------|---------------------|
| Central Region | Circuit 05 | Kids Central, Inc. | Citrus   | 100064957   | Covenant Children'S Home         | 8               | 2                     | 6                | Combination          | 4          | 4 Ad      | ctive-Regular     | At-Risk Home        |
| Central Region | Circuit 05 | Kids Central, Inc. | Citrus   | 100275584   | Covenant Children'S Home-H       | 6               | 6                     | 0                | Combination          | 3          | 3 Ad      | ctive-Regular     | At-Risk Home        |
| Central Region | Circuit 05 | Kids Central, Inc. | Citrus   | 142679      | E-Nini-Hassee, Ayukumkus         | 70              | 70                    | 0                | Combination          | 35         | 35 Ad     | ctive-Regular     | Wilderness Camp     |
| Central Region | Circuit 05 | Kids Central, Inc. | Hernando | 100279052   | Elevated Youth Services          | 6               | 5                     | 1                | Combination          | 3          | 3 Ad      | ctive-Regular     | At-Risk Home        |
| Central Region | Circuit 05 | Kids Central, Inc. | Hernando | 135957      | New Beginnings Youth Shelter     | 18              | 18                    | 0                | Combination          | 9          | 9 Ad      | ctive-Regular     | Runaway/Emergency : |
| Central Region | Circuit 05 | Kids Central, Inc. | Lake     | 100249723   | Integrity Care Inc. Dba Integrit | 40              | 12                    | 28               | Dependency Only      | 40         | 0 A0      | ctive-Regular     | At-Risk Home        |
| Central Region | Circuit 05 | Kids Central, Inc. | Lake     | 100158543   | Press Forward Inc. Stevens       | 4               | 0                     | 4                | Dependency Only      | 4          | 0 A0      | ctive-Regular     | At-Risk Home        |
| Central Region | Circuit 05 | Kids Central, Inc. | Marion   | 100088281   | Arnette House Girls Residenti    | 8               | 8                     | 0                | Dependency Only      | 8          | 0 A0      | ctive-Regular     | At-Risk Home        |
| Central Region | Circuit 05 | Kids Central, Inc. | Marion   | 100021484   | Arnette House Inc Group Horr     | 18              | 9                     | 9                | Dependency Only      | 18         | 0 A0      | ctive-Regular     | At-Risk Home        |
| Central Region | Circuit 05 | Kids Central, Inc. | Marion   | 152059      | Arnette House Runaway-Eme        | 20              | 20                    | 0                | Combination          | 10         | 10 Ad     | ctive-Regular     | Emergency Shelter   |
| Central Region | Circuit 05 | Kids Central, Inc. | Marion   | 100270193   | Hands Of Mercy Everywhere-       | 5               | 0                     | 5                | Dependency Only      | 5          | 0 A0      | ctive-Regular     | At-Risk Home        |
| Central Region | Circuit 05 | Kids Central, Inc. | Marion   | 100253827   | Hands Of Mercy Everywhere-       | 5               | 5                     | 0                | Dependency Only      | 5          | 0 A0      | ctive-Regular     | At-Risk Home        |
| Central Region | Circuit 05 | Kids Central, Inc. | Marion   | 142961      | Hands Of Mercy Everywhere I      | 20              | 9                     | 11               | Dependency Only      | 20         | 0 A0      | ctive-Regular     | Maternity           |

Reading - Design -

DEPART

Using the 'License Subtype' data element for licensed CCA providers within this report would be a great tool to ensure the Subtype for a Licensed CCA has an appropriate Service Type available for the provider in FSFN. By doing this, when a child is placed with a licensed CCA, Placement Staff within the CBC can record the placement to the appropriate 'Placement' Service Type, preventing the need for correction entries later.

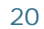

## **ADDITIONAL QUESTIONS**

Marci Kirkland

Marci.Kirkland@myflfamilies.com

or

HQW.CFO.Fiscal.Accountability@myflfamilies.com

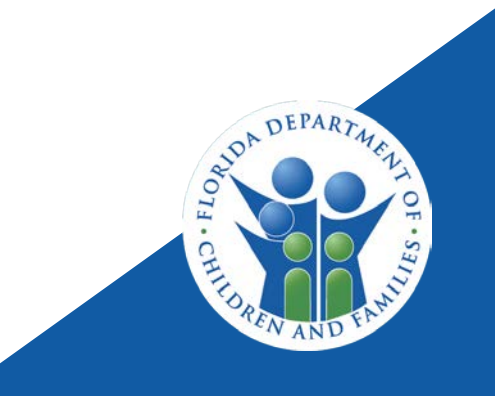